## Audit Log of Transactions Delete Out of BA

You can open the Deleted Trx list from the Speedtype info screen.

Once the list is open, right-click on your user code to just view items deleted by your user. Then mouse over date column to add a date filter. Then remove the speedtype filter to view all speedtypes.

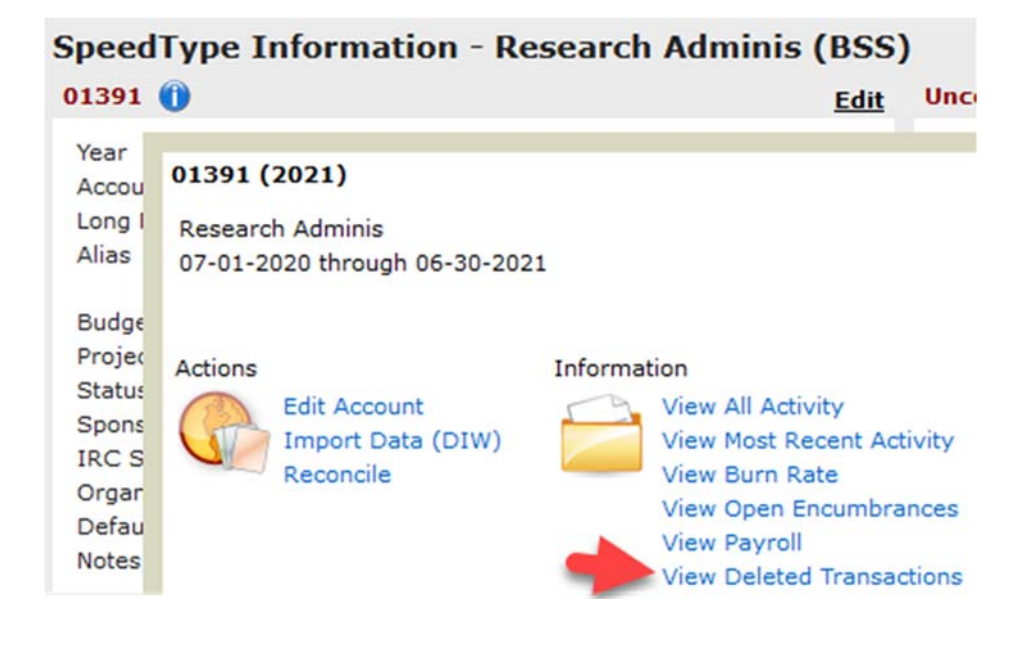